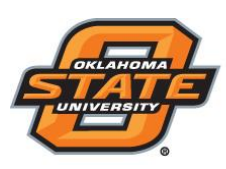

Institute for Teaching & Learning Excellence

#### Setting up Responseware with Smartphone

# To register your License to use your smartphone with Responseware app, please follow the directions below.

- 1. Create your account by logging into <a href="http://account.turningtechnologies.com">http://account.turningtechnologies.com</a>
- 2. Enter your okey in the area provided and click <u>Create an Account</u>. If you are a returning user, click on "Sign In" and go to step number 5.

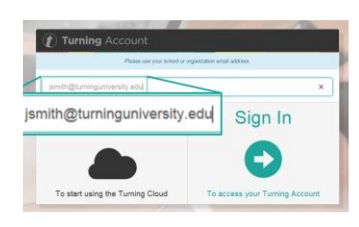

3. Check your email. Click the verification link.

Use the link below to verify your email for your Turning Account. If you did not request this email to be connected to a Turning Account, please ignore this email. https://account.test.turningtechnologies.com/account/user/create?token=d309ae69-2f4b-4a40-995a-d5da3f55a1c4
Turning Account Support and Related Links: User guides: http://www.turningtechnologies.com/user-guides
Training: http://www.turningtechnologies.com/raining-support
If you have any questions regarding this email, feel free to contact Turning Technologies Customer Service:
Phone: 1-866-746-3015
Email: support@turningtechnologies.com

4. Enter all required fields as noted by the asterisks and click Finish.

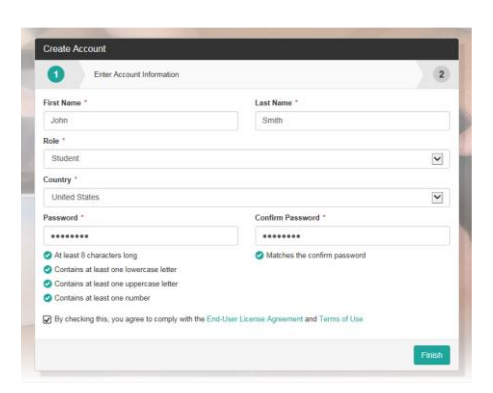

Teaching and Learning Support Student Engagement Student Success (405) 744-1000

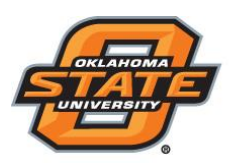

### Institute for Teaching & Learning Excellence

5. If you have a license code and/or device ID enter them in the appropriate box and click Redeem and/or Register.

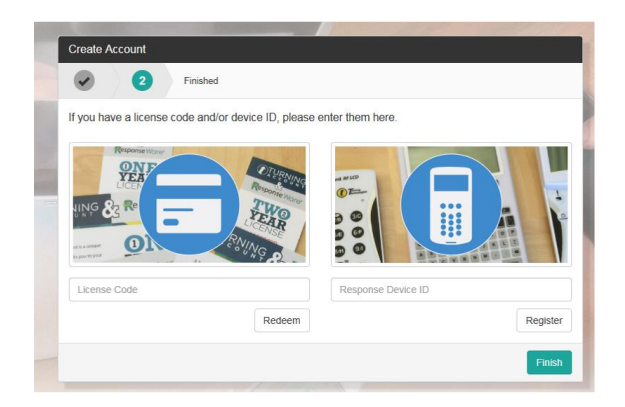

NOTE: If you are using ResponseWare, you are ready to participate in class after you redeem your license code.

**IMPORTANT:** You must have a license to participate and receive credit for your responses.

- 6. Click Finish.
- 7. The Turning Account Dashboard is displayed. If you have a check mark for License, Device and Learning Management System, you are finished.

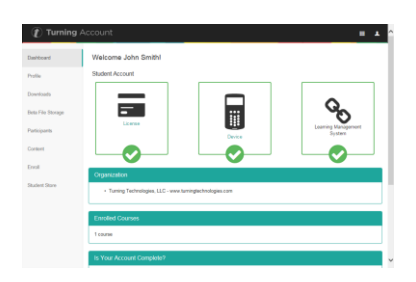

8. Login to the online classroom at <u>https://my.okstate.edu</u>

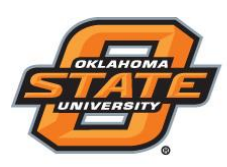

# Institute for Teaching & Learning Excellence

9. Enter your Username and Password

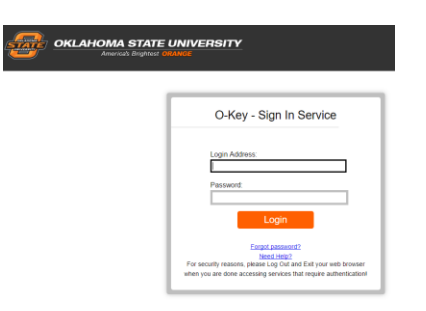

- 10. Choose 'Online Classroom'.
- 11. Select your Course

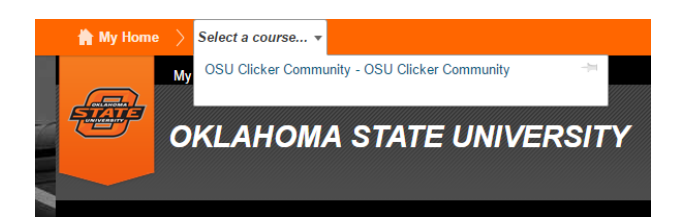

12. Select Clicker Registration

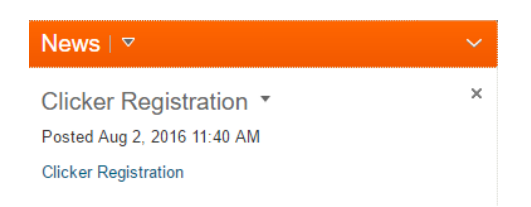

Teaching and Learning Support Student Engagement Student Success (405) 744-1000

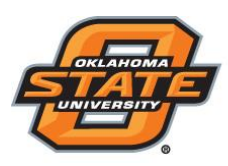

# Institute for Teaching & Learning Excellence

- 13. Locate your ResponseWare ID within your Turning Account
  - a. Your ResponseWare ID is located within your Turning Account
  - b. Select Profile
  - c. Locate ResponseWare ID

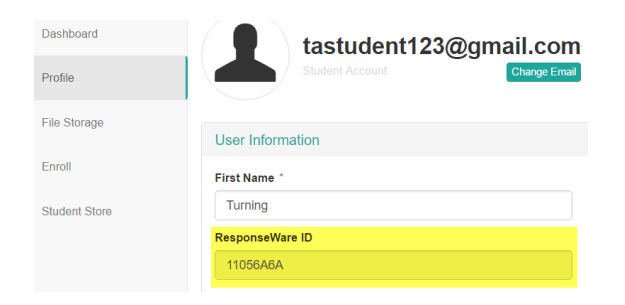

14. Enter your ResponseWare ID and select Register Device

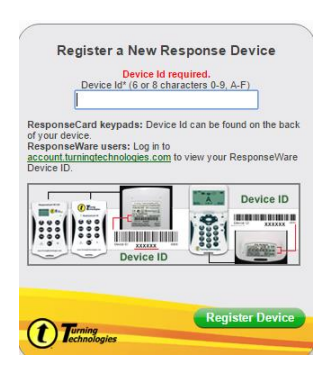

Teaching and Learning Support Student Engagement Student Success (405) 744-1000